# Dealer Admin™

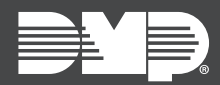

# FEATURE UPDATE | FEBRUARY 2020

## Version 2.38.0 Update

Effective February 6th, 2020, Dealer Admin™ (<u>dealer.securecomwireless.com</u>) is updated to Version 2.38.0. The following features are available:

### Features

#### Arm and Disarm from Dealer Admin

Dealer Admin now enables you to arm or disarm a system from the **System Information** page. To arm or disarm systems in Dealer Admin, personnel must be an Administrator or have the Arming custom role permission.

The look of the user interface and the permissions available depend on your system type. All arming and disarming activity is audited and displayed in **Recent Activity** on the **System Information** page.

To arm or disarm a system from Dealer Admin, complete the following steps.

- 1. Find the customer and select the relevant account number.
- 2. The System Information page opens. Go to the Arming section.
- 3. To arm all areas of a system, select Arm All. To disarm all areas, select Disarm All.
- 4. To arm or disarm specific areas, select the Arming icon in the row of that area.
- 5. To arm or disarm an H/S/A or All/Perimeter system, select the appropriate arming type icon.

| ARM ALL   | DISARM ALL |
|-----------|------------|
| PERIMETER | DISARMED   |
| STORAGE   | DISARMED   |
| OFFICE    | ARMED      |
| WAREHOUSE | DISARMED   |

#### Auto Select Store User Codes

When **Allow Stored User Codes** is enabled in **Dealer > Settings**, each system added afterward has **Store User Codes** automatically selected. This feature helps automate the setup of backups, which requires that user codes are stored in Dealer Admin.